## COMO CONFIGURAR MI CUENTA EN MICROSOFT OUTLOOK

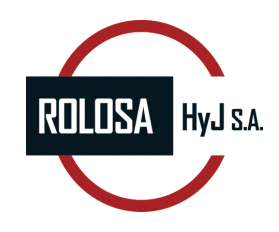

1. File > Info > Account Information > Add Account

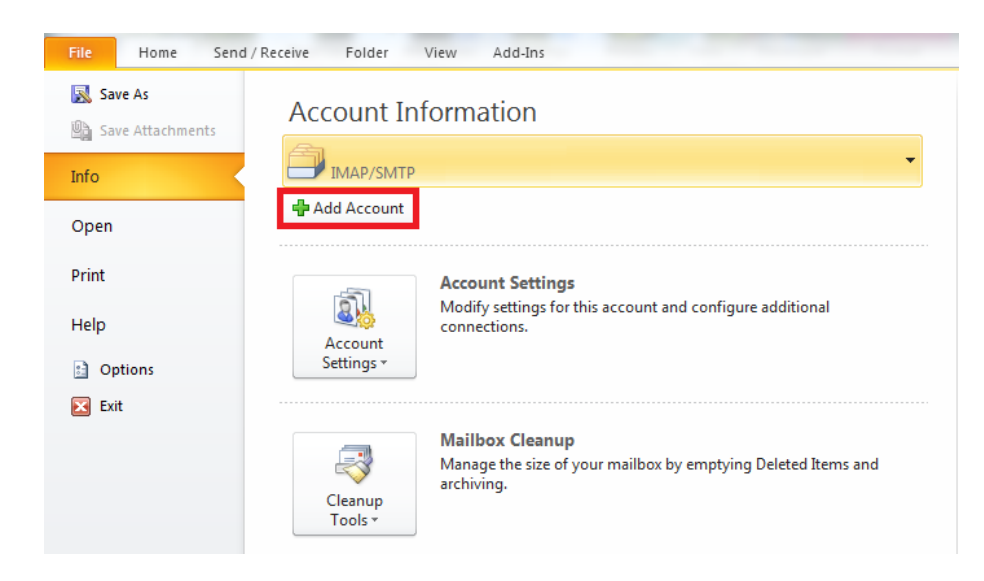

2. Seleccionamos la opcion "Manually configure server settings or additional server types."

| Connect to other s           | erver types.                                                    |  |
|------------------------------|-----------------------------------------------------------------|--|
| ) E-mail <u>A</u> ccount     |                                                                 |  |
| Your Name:                   |                                                                 |  |
|                              | Example: Ellen Adams                                            |  |
| E-mail Address:              |                                                                 |  |
|                              | Example: ellen@contoso.com                                      |  |
| Password:                    |                                                                 |  |
| Retype Password;             |                                                                 |  |
|                              | Type the password your Internet service provider has given you, |  |
|                              |                                                                 |  |
| ) Te <u>x</u> t Messaging (9 | ims)                                                            |  |
|                              |                                                                 |  |
| <u>Manually configur</u>     | e server settings or additional server types                    |  |

Next.

## 3. Seleccionamos Internet E-mail.

| Add New Account                                                                                                    | ×      |
|----------------------------------------------------------------------------------------------------|--------|
| Choose Service                                                                                                    | ×      |
| <ul> <li>Internet E-mail</li> <li>Connect to POP or IMAP server to send and receive e-mail messages.</li> <li>Microsoft Exchange or compatible service</li> <li>Connect and access e-mail messages, calendar, contacts, faxes and voice mail messages.</li> </ul> |        |
| Text Messaging (SMS)<br>Connect to a mobile messaging service.                                                                                                    |        |
|                                                                                                    |        |
|                                                                                                    |        |
| < Back Next >                                                                                                    | Cancel |

4. Ingresamos la información correspondiente a nuestro servidor.

| Internet E-mail Settings<br>Each of these settings ar | e required to get your e-mail acc                  | ount working.                                                                                                |
|-------------------------------------------------------|----------------------------------------------------|----------------------------------------------------------------------------------------------------|
| User Information                                      |                                                    | Test Account Settings                                                                                        |
| Your Name:                                            | Ejemplo                                            | After filing out the information on this screen, we<br>recommend you test your account by dicking the button |
| E-mail Address:                                       | ejemplo@ejemplo.com                                | below. (Requires network connection)                                                                         |
| Server Information                                    |                                                    | Test Account Settions                                                                                        |
| Account Type:                                         | POP3                                               | Teacheronic percenda III                                                                                     |
| Incoming mail server:                                 | pop.ejemplo.com                                    | Test Account Settings by dicking the Next button                                                             |
| Outgoing mail server (SMTP):                          | smtp.ejemplo.com                                   | Deliver new messages to:                                                                                     |
| Logon Information                                     |                                                    | <ul> <li>Rew Outbook Data File</li> <li>Existing Outlook Data File</li> </ul>                                |
| User Name:                                            | ejemplo@ejemplo.com                                | Browse                                                                                                    |
| Password:                                             | ******                                             |                                                                                                    |
| Reguire logon using Secure                            | Lemember password<br>Password Authentication (SPA) | More Settings                                                                                                |

Nombre: Escribimos nuestro nombre. E-mail: Nuestro correo electrónico Account Type: POP Servidor entrante: pop.[dominio] ej: pop.ejemplo.com Servidor de salida: smtp.[dominio] ej: smtp.ejemplo.com Username: Nuestro correo electrónico Password: \*\*\*\*\*\* 5. Seleccionamos More Settings

| Internet E-mail Settings<br>Each of these settings an | re required to get your e-mail acco                | unt working.                                                                                   |
|-------------------------------------------------------|----------------------------------------------------|------------------------------------------------------------------------------------------------|
| User Information                                      | Ejemplo                                            | Test Account Settings<br>After filling out the information on this screen, we                  |
| E-mail Address:                                       | ejemplo@ejemplo.com                                | recommend you test your account by clicking the button<br>below. (Requires network connection) |
| Server Information                                    |                                                    | Test Account Settings                                                                          |
| Incoming mail server:                                 | pop.ejemplo.com                                    | V Test Account Settings by clicking the Next button                                            |
| Outgoing mail server (SMTP):                          | smtp.ejemplo.com                                   | New Outlook Data File                                                                          |
| Logon Information                                     |                                                    | © Existing Outlook Data File                                                                   |
| <u>U</u> ser Name:                                    | ejemplo@ejemplo.com                                | Browse                                                                                         |
| Password:                                             | \$\$\$\$\$\$                                       |                                                                                                |
| Reguire logon using Secure                            | Remember password<br>Password Authentication (SPA) | More Settings                                                                                  |

6. Seleccionamos la pestaña Outgoing server y marcamos la opción: My outgoing server requires authentication.

| I | nternet E-      | mail Setting          | Js            |                  |                  | x      |
|---|-----------------|-----------------------|---------------|------------------|------------------|--------|
|   | General         | Outgoing S            | erver         | Connection       | Advanced         |        |
|   | 🔽 Му <u>о</u> ц | utgoing serv          | er (SM        | ITP) requires au | uthentication    |        |
|   | <u> </u>        | se same sett          | ings as       | is my incoming i | mail server      |        |
|   | © <u>L</u> e    | og on using           |               |                  |                  |        |
|   | L               | lser <u>N</u> ame:    |               |                  |                  |        |
|   | E               | assword:              |               |                  |                  |        |
|   |                 |                       | √ <u>R</u> er | member passw     | vord             |        |
|   |                 | Reguire Se            | ecure P       | Password Auth    | entication (SPA) |        |
|   | © Le            | og on to <u>i</u> nco | ming m        | mail server befo | ore sending mail |        |
|   |                 |                       |               |                  |                  |        |
|   |                 |                       |               |                  |                  |        |
|   |                 |                       |               |                  |                  |        |
|   |                 |                       |               |                  |                  |        |
|   |                 |                       |               |                  |                  |        |
|   |                 |                       |               |                  |                  |        |
|   |                 |                       |               |                  |                  |        |
|   |                 |                       |               |                  |                  |        |
|   |                 |                       |               |                  | ОК               | Cancel |

7. Ahora, seleccionamos la pestaña **Advanced** y verificamos que la configuración este igual en a la de la imagen.

| Internet E-mail Setting     | s                      | _           | _         | _           | ×    |
|-----------------------------|------------------------|-------------|-----------|-------------|------|
| General                     | Sent It                | ems         | De        | leted Items | ;    |
| Outgoing Server             | 0                      | Connection  |           | Advance     | d    |
| Server Port Numbers         |                        |             |           |             |      |
| Incoming server (IM         | IAP): 110              | Use De      | faults    |             |      |
| Use the followin            | g type of <u>e</u> ncr | ypted conne | ection:   | None        | •    |
| <u>O</u> utgoing server (SM | MTP): 25               |             |           |             |      |
| Use the followin            | g type of eng          | ypted conne | ection: I | None        | •    |
| Server <u>T</u> imeouts ——  |                        |             |           |             |      |
| Short 🤍                     | Long                   | 1 minute    |           |             |      |
| Folders                     |                        |             |           |             |      |
| Root <u>f</u> older path:   |                        |             |           |             |      |
|                             |                        |             |           |             |      |
|                             |                        |             |           |             |      |
|                             |                        |             |           |             |      |
|                             |                        |             |           |             |      |
|                             |                        |             |           |             |      |
|                             |                        |             |           |             |      |
|                             |                        |             | ОК        | Car         | ncel |

8. Ok > Next >Finish.